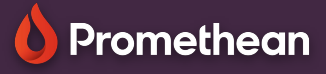

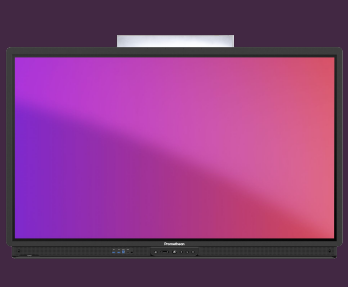

## EXPLAIN EVERYTHING: BACKGROUND COLOR & PATTERNS

## Learn how to change background colors and add grids to the canvas

## **Background Color and Patterns**

There are several ways to change the color of your canvas in Explain Everything. One of the simplest is to select the Fill tool, choose your preferred color and simply click and empty area of the Canvas.

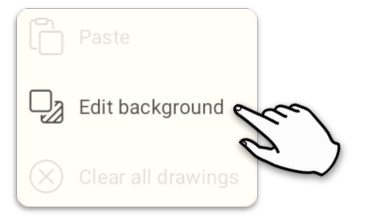

For more advanced options, select the hand 🐑 tool, long-press and empty area of the Canvas and select Edit Background from the contextual menu, or from the Kebab 👔 menu.

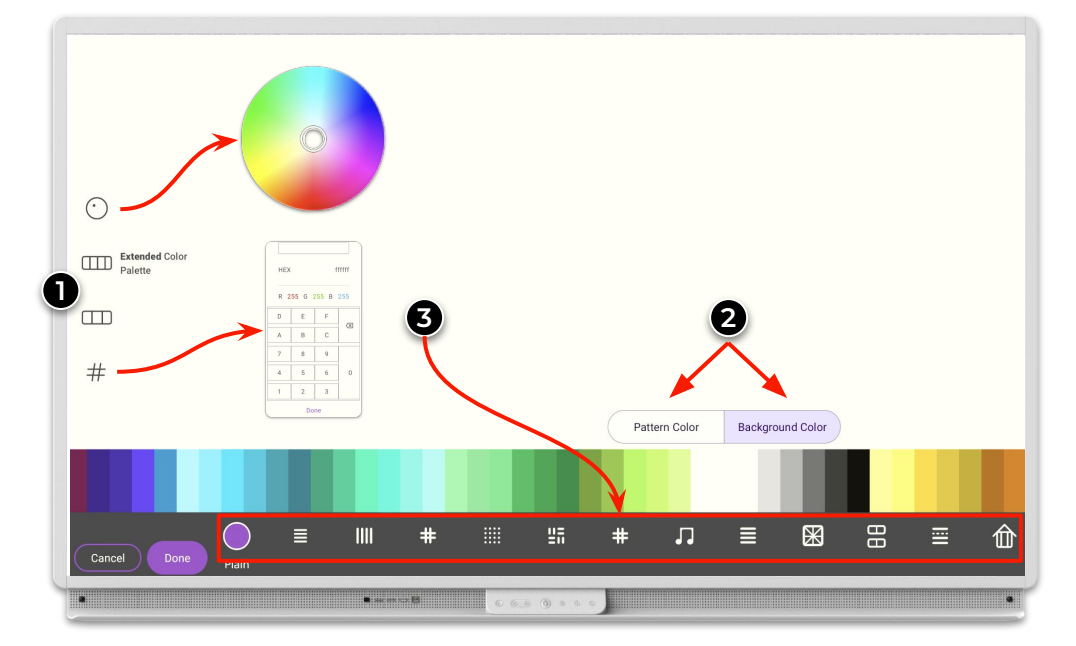

Use these buttons to switch between the extended and basic color palette. You can also use the custom color 📀 button and choose any color from the color wheel, or press here to the color code.

2 Switch between Pattern and Background color selection.

**3** Select your preferred Pattern here.

When satisfied with your Background color and Pattern, select Done.